## 修改舊有成績表 P 以支援「評核組別」之步驟

## I. 簡介

WebSAMS 2.0.1.23082013 版本之前的成績表範本 P,並不支援評核組別的功能。如 用戶欲以舊版本顯示評核組別的資料,可參考本指引以修改報告範本。

## II. 程序

 於 WebSAMS "報告管理 > 範本 > 編修範本"下載成績表 P 範本,並使用已 安裝 Crystal Report 的電腦開啟範本(注意"Details" Section 增加了一份 sub-report (如下圖))。

| GH6 | 「 滿分 」 「 考績一 【 考績二                                |  |
|-----|---------------------------------------------------|--|
|     | 料目 ] Subject ] Full Mark Ass 1 Ass 2              |  |
| Da  | Subject With Print Seg <> 0                       |  |
| Db  | Tsubject And Assessment Group With Print Seq <> 0 |  |
| Dc  | End Of Subject                                    |  |
| arc |                                                   |  |

2. 開啟 Detail b 中的 Sub-report 後,於"File > Save Subreport as" 將新增的 Subreport 另存到電腦中。

| <br>~        |                |                 | -       |                 | -                |                |                |   |
|--------------|----------------|-----------------|---------|-----------------|------------------|----------------|----------------|---|
| <u>F</u> ile | <u>E</u> dit   | <u>V</u> iew    | Insert  | Form <u>a</u> t | <u>D</u> atabase | <u>R</u> eport | <u>W</u> indow | Н |
|              | New            |                 |         |                 |                  |                |                | ¥ |
| 6            | Open           |                 |         |                 |                  |                | Ctrl+O         | ) |
|              | <u>C</u> lose  |                 |         |                 |                  |                |                |   |
|              | <u>S</u> ave   |                 |         |                 |                  |                | Ctrl+S         |   |
|              | Save <u>A</u>  | s               |         |                 |                  |                |                |   |
|              | C D            |                 |         |                 |                  |                |                |   |
|              | Save D         |                 | ritepon |                 |                  |                |                |   |
|              | c              | 1               |         |                 |                  |                |                |   |
|              | Save S         | u <u>b</u> repo | rt As   |                 |                  |                |                |   |
|              |                |                 |         |                 |                  |                |                | _ |
|              | <u>P</u> mit   |                 |         |                 |                  |                | Cul+P          | _ |
|              | Page S         | etup            |         |                 |                  |                |                |   |
|              | <u>E</u> xport |                 |         |                 |                  |                |                | × |

 開啟舊有 Report Card P 範本,於 "Details a" 處按右鍵選 "Insert Section Below",新增一個 section "Detail b" 以取代舊有的, 再刪除舊有的 "Detail a" 的 subreport,或 Suppress "Detail a" 以作保存。

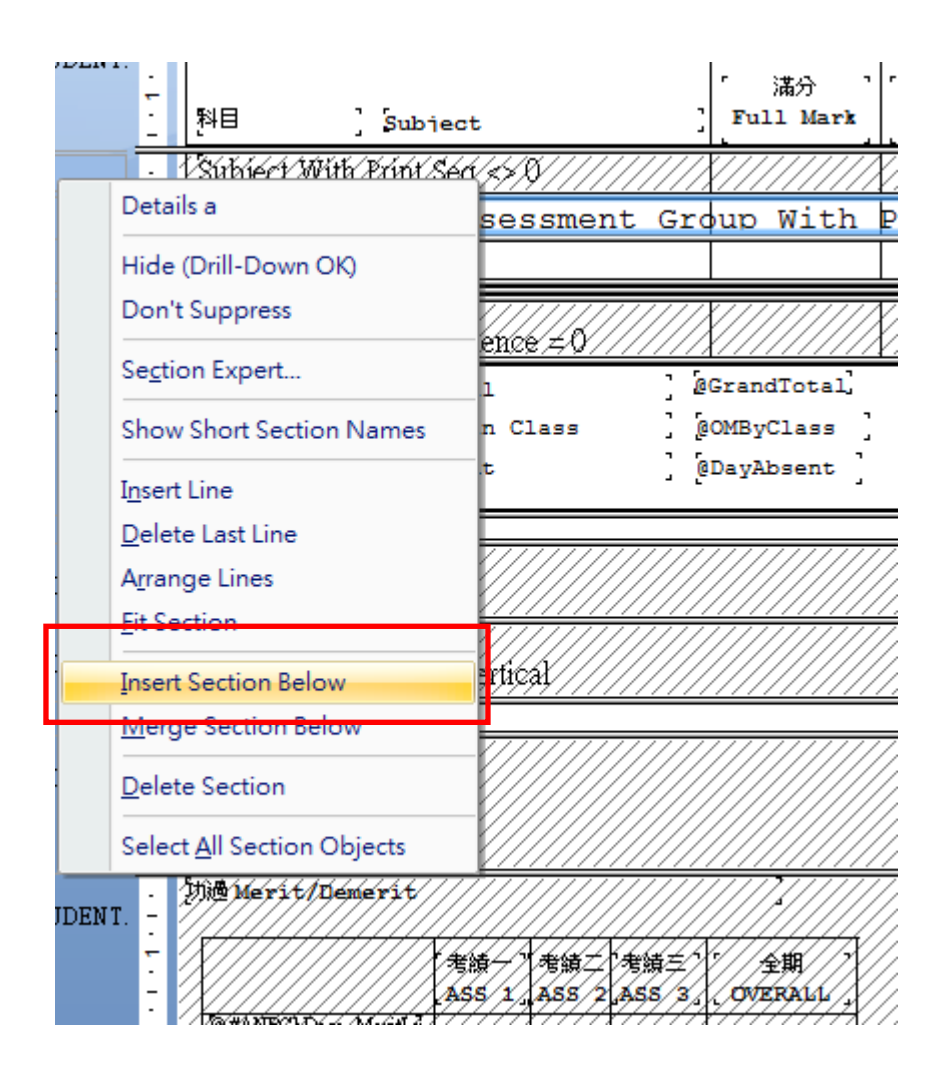

4. 點選"Insert > Subreport", 插入之前另存的 Subreport。

| . SAr crystar tepo                                                 | 103        | In Ashership         | 4                |                              |                      |
|--------------------------------------------------------------------|------------|----------------------|------------------|------------------------------|----------------------|
| <u>F</u> ile <u>E</u> dit <u>V</u> iew                             | Inse       | ert Form <u>a</u> t  | <u>D</u> atabase | <u>R</u> eport <u>W</u> indo | ow <u>H</u> elp      |
| 🗄 🗅 🧭 • 🗒 I 🖴                                                      | Aa         | Te <u>x</u> t Object |                  | o - α -   [                  | = 🚍 🔮 😥 📜            |
| :                                                                  | Σ          | Summar <u>y</u>      |                  | *   B Z U                    | !│≣ ≣ ≣ ■            |
| : 🖯 😑   🏭 🛃                                                        |            | <u>F</u> ield Headin | 9                | 🛛 i 🌫 🕺                      | н                    |
| Field Explorer                                                     |            | Sort Control.        | -                | e R-ASR04                    | 7.rpt R-ASR049.      |
| 🗢 🖉 🖻 🖌 🖣                                                          | { <b>=</b> | <u>G</u> roup        |                  |                              |                      |
| <ul> <li>① Database Fields</li> <li>① fx Formula Fields</li> </ul> | ₩          | OLAP Grid            |                  |                              |                      |
| SQL Expression                                                     | æ          | <u>C</u> ross-Tab    |                  | _AT HOTOPLA                  |                      |
|                                                                    | ß          | Sub <u>r</u> eport   |                  | <u> </u>                     | · 料目                 |
| 🕀 🔠 Group Name Fie                                                 | $\sim$     | <u>L</u> ine         |                  |                              | Subject Wi           |
| 표 🔆 Special Fields                                                 |            | <u>B</u> ox          |                  |                              | · Subject            |
|                                                                    |            | Picture              |                  |                              | End Of Sul           |
|                                                                    | Ы          | C <u>h</u> art       |                  | oter #6c:                    | • \$////////         |
| Report Explorer                                                    | <b>1</b>   | M <u>a</u> p         |                  | RPTPSTUDENT                  | <u>- Súbject Wit</u> |

5. 點選"Choose a report"再按"Browse"載入已另存的 subreport。

| Insert Subreport                                      |                                              |                     |
|-------------------------------------------------------|----------------------------------------------|---------------------|
| Subreport Link                                        |                                              |                     |
| - Insert Subreport<br>Choose a rep<br>Report File nam | ort<br>e: LO7-15/Peneut Card P & 1/Score und | Browse              |
| C <u>C</u> reate a subr<br><u>R</u> eport Name:       | eport                                        | Report Wizard       |
| 🔽 Qn-demand s                                         | ubreport                                     |                     |
|                                                       |                                              |                     |
|                                                       |                                              |                     |
|                                                       |                                              |                     |
|                                                       | OK                                           | Cancel <u>H</u> elp |

6. 按 Tab "Link" ,如下圖所示加入: "TB\_ASR\_RPTPSTUDENT.SUID"、
 "TB\_ASR\_RPTPSTUDENT.RptPID"、 "TB\_ASR\_RPTPSTUDENT.RegNo"、
 "?DisplayNSSMathOverall"和主範本的連結。(可參照新的預設範本)

| Insert Subreport                                                                                                    |
|----------------------------------------------------------------------------------------------------|
| Subreport Link                                                                                                    |
| For subreport: Score.rpt                                                                                                    |
| Container Report field(s) to link to<br>Available Fields: Field(s) to link to:                                                                                                    |
| Image: Strain Strain |
| TB_ASR_RPTPSTUDEN                                                                                                    |
| TB_ASR_RPTPSTUDENT.SUID field link         Subreport parameter field to use:             Image: Image: Image                                                                                 |
| ?Pm-TB_ASR_RPTPSTUDENT.SUI▼         VW_ASR_RptPScoreAssGrp.SUID ▼                                                                                                    |
| OK Cancel <u>H</u> elp                                                                                                    |

| Insert Subreport                                                                                                    | × |
|----------------------------------------------------------------------------------------------------|---|
| Subreport       Link         For subreport:       Score.rpt         Container Report field(s) to link to         Available Fields:       Field(s) to link to:         [?] ?TYPE       TB_ASR_RPTPSTUDENT.SUID         [?] ?CLASSLEVEL       >         [?] ?CLASSCODE       >         [?] ?DisplayNSSMathOverall       > |   |
| websams (ODBC (RDO))                                                                                                    |   |
| TB_ASR_RPTPSTUDENT.RptPID field link                                                                                                    |   |
| Subreport parameter field to use: 🔽 Select <u>d</u> ata in subreport based on field:                                                                                                    |   |
| ?Pm-TB_ASR_RPTPSTUDENT.RP1   VW_ASR_RptPScoreAssGrp.RPTPII                                                                                                    |   |
| OK Cancel <u>H</u> elp                                                                                                    |   |

| Inseri Subrepori                                                                                                    | × |
|----------------------------------------------------------------------------------------------------|---|
| Subreport       Link         For subreport:       Score_rpt         Container Report field(s) to link to         Available Fields:       Field(s) to link to:         ???TYPE       TB_ASR_RPTPSTUDENT.SUID         ???CLASSLEVEL       P         ???CLASSCODE       P         ???DisplayNSSMathOverall       P         ??DisplayNSSMathOverall       C         ??DisplayNSSMathOverall       C |   |
| TB_ASR_RPTPSTUDENT.RegNo field link         Subreport parameter field to use:         ?Pm-TB_ASR_RPTPSTUDENT.RE(         VW_ASR_RptPScoreAssGrp.REGN(                                                                                                    |   |
| OK Cancel <u>H</u> elp                                                                                                    |   |

| Insert Subreport                                                                                                    |
|----------------------------------------------------------------------------------------------------|
| Subreport       Link         For subreport:       Score_rpt         Container Report field(s) to link to         Available Fields:       Field(s) to link to:         Image: Classic Vel       Image: Classic Vel         Image: Classic Vel       Image: Classic Vel |
| ?DisplayNSSMathOverall field link         Subreport parameter field to use:         ?DisplayNSSMathOverall         ?DisplayNSSMathOverall                                                                                                    |
| OK Cancel <u>H</u> elp                                                                                                    |

- 7. 完成後將 subreport 置於合適位置。("Details b")
- 學校如欲修改預設範本,可參考網上校管系統資料庫 (主頁 > 培訓材料)的 「網上校管系統」報表編修工作坊 (2012/2013)(進階 1)。

| 🖕 我的最愛 🏾 🏉 We                       | bsams Central Document Repository                     |  |  |  |
|-------------------------------------|-------------------------------------------------------|--|--|--|
| WebSAMS Central Document Repository |                                                       |  |  |  |
|                                     | <u>主頁</u> >培訓材料                                       |  |  |  |
| ▶ <u>主頁</u>                         | 教育局網址培訓材料連結 - (簡介會資料)                                 |  |  |  |
|                                     | <u>「網上校管系統」簡介課程工作坊 (2013)</u>                         |  |  |  |
|                                     | <u>「網上校管系統」『時間表編排』工作坊(中學) (2012/2013)</u>             |  |  |  |
|                                     | <u>「網上校管系統」「時間表編排」工作坊(小學) (2012/2013)</u>             |  |  |  |
|                                     | 「網上校管系統」基礎課程工作坊 (2012/2013)                           |  |  |  |
|                                     | <u>「網上校管系統」報表編修工作坊 (初階)(2012/2013)</u>                |  |  |  |
|                                     | 「網上校管系統」報表編修工作坊 (2012/2013) ( <u>進階1)</u> (進階2) (進階3) |  |  |  |
|                                     | <u>「網上校管系統」特殊學生成績」模組工作坊(2012/2013)</u>                |  |  |  |
|                                     | 「ᇷ」 ☆☆☆☆ 슈 ※##8#☆☆☆★ → ㅋ → ┺┟╸/ባባላ/ባባላ?)              |  |  |  |

9. 完成所有修改後,請上載範本至 WebSAMS,利用連接 WebSAMS 的電腦列印成績表。

| [S-RPT02-02             | [S-RPT02-02] Report Management > Template > Upload Template |  |  |
|-------------------------|-------------------------------------------------------------|--|--|
| Maintain T              | emplate Upload Template                                     |  |  |
| Module                  | Assessment                                                  |  |  |
| Category                | 8. Report Card P                                            |  |  |
| Report<br>Name (ID)     | 成績表 P (R-ASR049) ▼                                          |  |  |
| Template<br>File        |                                                             |  |  |
| Sample<br>Report        |                                                             |  |  |
| Template<br>Description |                                                             |  |  |
| Reset                   | Save                                                        |  |  |